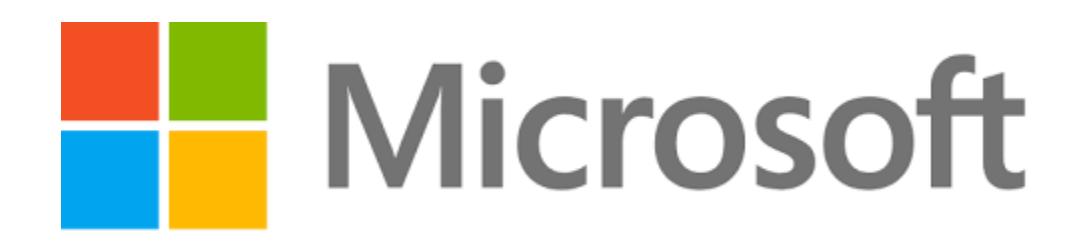

# ABAP SDK Implementation guide for Azure Event hubs

https://github.com/Microsoft/ABAP-SDK-for-Azure

Author: Microsoft SAP Team Version: 1.0

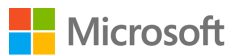

# Contents

| What is Azure Event hub?                       | 3  |
|------------------------------------------------|----|
| Prerequisites                                  | 3  |
| How to setup Event hub in Azure?               | 3  |
| How to send data from SAP to Azure Event hub?  | 10 |
| Creation of RFC destination to Azure Event hub | 10 |
| STRUST Setup                                   | 13 |
| Configuration                                  | 15 |
| ZREST_CONFIG                                   | 15 |
| ZREST_CONF_MISC                                | 15 |
| ZADF_CONFIG                                    | 16 |
| ZADF_EHUB_POLICY                               | 17 |
| DEMO Program                                   | 17 |
| View sent data in Azure Eventhub               | 17 |
| ABAP SDK Monitor                               | 17 |
| Auto re-processing of failed messages          | 19 |

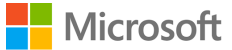

# What is Azure Event hub?

#### Stream millions of events per second

Azure Event Hubs is a hyper-scale telemetry ingestion service which collects, transforms and stores millions of events. As a distributed streaming platform, it gives you low latency and configurable time retention, which enables you to ingress massive amounts of telemetry into the cloud and read the data from multiple applications using publish-subscribe semantics.

For more details on Azure Event hubs, visit Microsoft Azure Event hub

## Prerequisites

Make sure you have installed ABAP SDK for Azure in your SAP system. Refer document 'ABAP SDK for Azure – Github' for more details.

# How to setup Event hub in Azure?

Login to Microsoft Azure portal.

Note: If you do not have an account already. please create a new Azure account. You can start free

Once you are logged into portal, chose push button '+' on the left to create a new Azure service.

| Preview      | Microsoft Azure                                                                            | Report a bug ${\cal P}$ Search resources, services, and de                                  |
|--------------|--------------------------------------------------------------------------------------------|---------------------------------------------------------------------------------------------|
|              | $Dashboard  \checkmark  +  New  dashboard   ar{\mathbf{\pi}}   Upload$                     | ע Download 🖉 Edit 🗘 Share 🖓 Full screen ס Clone 🗈 Delete                                    |
| :≡<br>★      | Quickstarts + tutorials                                                                    | <b>\$</b>                                                                                   |
|              | Windows Virtual Machines Id           Provision Windows Server, SQL Server, SharePoint VMs | Service Health                                                                              |
| <b>()</b>    | Linux Virtual Machines IZ<br>Provision Ubuntu, Red Hat, CentOS, SUSE, CoreOS VMs           | Personalized guidance and support when issues<br>in Azure services affect you. Learn more 亿 |
| &<br>1       | App Service 12<br>Create Web Apps using .NET, Java, Node.js, Python, PHP                   |                                                                                             |
| 1215<br>2011 | Functions IP<br>Process events with a serverless code architecture                         | Marketplace                                                                                 |
| •            | SQL Database [2]<br>Managed relational SQL Database as a Service                           |                                                                                             |
|              |                                                                                            |                                                                                             |

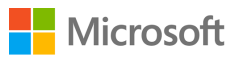

Search for Event hubs and Select "Event Hubs' with Microsoft as publisher.

| Preview       | Microsoft Azure                                          | Report                               | a bug 🔎 Search resou | rces, services, and docs | :          | × 🗘 | >_ { |
|---------------|----------------------------------------------------------|--------------------------------------|----------------------|--------------------------|------------|-----|------|
| +             | Home > New > Marketplace > Everything<br>Marketplace * × | Everything                           |                      |                          |            | *   | □ ×  |
| ÷≡            | My Saved List 🔍                                          | <b>T</b> Filter                      |                      |                          |            |     |      |
| -*-           | Everything                                               | ✓ Event Hubs                         |                      |                          |            |     | ×    |
|               | Compute                                                  | Results                              |                      |                          |            |     |      |
|               | Networking                                               | NAME                                 |                      | PURUSHER                 | CATEGORY   |     |      |
|               | Storage                                                  | Sugart Hubs                          |                      | Microsoft                | Analytics  |     |      |
| 8             | Web                                                      |                                      |                      | Microsoft                | Milalytics |     |      |
| 2             | Mobile                                                   | Web App For Containers + MySQL       |                      | MICrosoft                | Web        |     |      |
| 10 <b>-</b> 2 | Containers                                               | Azure Databricks                     |                      | Microsoft                | Analytics  |     |      |
| <b>8</b>      | Databases                                                | Umbraco CMS on Windows Server 2016   |                      | CloudHub Technologies    | Compute    |     |      |
| <b>Q</b>      | Analytics                                                | Umbraco CMS on Windows Server 2012R2 |                      | CloudHub Technologies    | Compute    |     |      |
| <b>*</b>      | AI + Machine Learning                                    | RedPoint Data Management™            |                      | RedPoint Global Inc.     | Compute    |     |      |
| -             | Internet of Things                                       |                                      |                      |                          |            |     |      |
| <>            | Integration                                              |                                      |                      |                          |            |     |      |

Now choose the Create push button to create new event hub instance in your subscription.

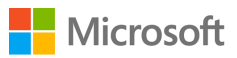

| Event Hubs                                                                                                    | 5                                                                                                    |                                                                                                    |                                                                                                    | * 🗖                      |
|----------------------------------------------------------------------------------------------------|----------------------------------------------------------------------------------------------------|----------------------------------------------------------------------------------------------------|----------------------------------------------------------------------------------------------------|--------------------------|
| Azure Event Hubs is a<br>per second and strea<br>massive amounts of c                                                                             | highly scalable publis<br>m them into multiple a<br>data produced by your                                                                                       | sh-subscribe service t<br>applications. This lets<br>r connected devices a                                          | hat can ingest million<br>you process and ana<br>and applications.                                        | is of events<br>lyze the |
| Use Event Hubs to:                                                                                                    |                                                                                                    |                                                                                                    |                                                                                                    |                          |
| <ul> <li>Log millions of<br/>Connect device</li> <li>Use time-base</li> <li>Get a manage</li> <li>Reach a broad</li> <li>Pluggable add</li> </ul> | of events per second in<br>tes using flexible authors<br>ad event buffering.<br>ad service with elastic s<br>d set of platforms using<br>apters for other cloud | n near real time.<br>orization and throttlin<br>scale.<br>g native client librarie<br>services.                     | ng.<br>es.                                                                                                |                          |
| Save for later                                                                                                    |                                                                                                    |                                                                                                    |                                                                                                    | * ×                      |
| Dent Hults Namespace                                                                                                    | « 🕂 Evert Hub 🛢 Delete                                                                                                    |                                                                                                    |                                                                                                    |                          |
| <ul> <li>Overview</li> <li>Access cantrol (AM)</li> <li>Tags</li> </ul>                                                                           | Resource group bitwiget<br>Website<br>Subscription (stwpel<br>Visual Studie Enterprise<br>Created<br>Tuesday, December 12, 2017, 113                            | Status<br>Active<br>Subsociption ID<br>21ad15/1-u637-4385-u822-477eb8<br>Updated<br>Tuesday, December 12, 2017, 113 | Loarion<br>West Central US<br>Provisioning state<br>Succeeded<br>Connection Strings<br>Connection Strings |                          |
| X Diagnose and solve problems                                                                                                    | NAMESTICE CONTENTS PROVIDER<br>DVENT HUBS STANDARD                                                                                                    | Show metrics dat<br>for the last:                                                                                   | a Thour Shours 12 hours                                                                                   | Click for<br>additional  |
| Shared access policies                                                                                                    | Requests Messages Throug                                                                                                    | ghput                                                                                                    |                                                                                                    | ments                    |
| 🗳 Scale                                                                                                    | 100                                                                                                    |                                                                                                    |                                                                                                    |                          |
| 🌻 Geo-Resolvery                                                                                                    | 90<br>80                                                                                                    |                                                                                                    |                                                                                                    |                          |
| 🗷 Event Grid                                                                                                    | 70<br>60                                                                                                    |                                                                                                    |                                                                                                    |                          |
| Locks                                                                                                    | 8                                                                                                    |                                                                                                    |                                                                                                    |                          |
| Automation script                                                                                                    | 40<br>30                                                                                                    |                                                                                                    |                                                                                                    |                          |
| ENTITIES                                                                                                    | 20<br>10                                                                                                    |                                                                                                    |                                                                                                    |                          |
| E Event Hubs                                                                                                    | 0                                                                                                    | DOPM No.                                                                                                    |                                                                                                    | 1                        |
| Create                                                                                                    |                                                                                                    |                                                                                                    |                                                                                                    |                          |

Provide appropriate values in the fields and hit push button Create

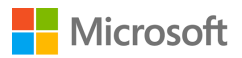

| Preview      | Microsoft Azure                                                |                                            | Report a bug    | ${\cal P}$ Search resources, se | rvices, |
|--------------|----------------------------------------------------------------|--------------------------------------------|-----------------|---------------------------------|---------|
| »            | Home > New > Marketplace > Everything > Event Hubs > Cr        | eate Event Hubs Namespace                  |                 |                                 |         |
| +            | Create Event Hubs Namespace                                    |                                            |                 |                                 | ×       |
| Ξ            | Event Hubs Namespaces are logical containers for your Event    | Hubs. Learn more                           |                 |                                 | ^       |
| _*-          | NAMESPACE DETAILS                                              |                                            |                 |                                 |         |
|              | Name                                                           | ABAPSDKKDEMO-EH                            |                 | ~                               |         |
|              |                                                                | * Pricing tier (View full pricing details) |                 |                                 |         |
|              |                                                                | Basic (1 Consumer group, 100 Broker        | ed connections) | ~                               |         |
| ۵            |                                                                | Enable Kafka                               |                 |                                 |         |
| <b>X</b>     | RESOURCE MANAGEMENT                                            |                                            |                 |                                 |         |
| 10. <u></u>  | Subscription                                                   | Naveen's Visual Studio Enterprise          |                 | ~                               |         |
| 2            | Resource Group                                                 | Create new Use existing     RG_ABAPSDKDEMO |                 | ~                               |         |
| •••          | Location                                                       | West US                                    |                 | ~                               |         |
| -            | THROUGHPUT                                                     |                                            |                 |                                 |         |
| <b>~··</b> > | Throughput Units are reserved units of capacity for your Event | t Hubs. Learn more                         |                 |                                 |         |
| 4            | Throughput Units                                               | 0                                          |                 | 1                               |         |
| <u>e</u>     | Enable Auto-Inflate 0                                          |                                            |                 |                                 | -       |
| 0            |                                                                |                                            |                 |                                 |         |
| 0            | Create                                                         |                                            |                 |                                 |         |

This should create a new Event Hub. This might take some time, so please wait until it is created successfully. You can check status in **Notifications.** 

| Preview       | Micros            | oft Azure                                               | Report a bug 🖉 🔎 Searc             | h resources, services, and docs | × Q                                                                                                    | ≻_ 🕸 😳                          | 0 🗣                                           | nakurmad@microsoft                           |
|---------------|-------------------|---------------------------------------------------------|------------------------------------|---------------------------------|----------------------------------------------------------------------------------------------------|---------------------------------|-----------------------------------------------|----------------------------------------------|
| +             | Home > New<br>★ ★ | > Marketplace > Everything > Event Hubs<br>Everything   |                                    | *                               | Event Hubs                                                                                                    | Notifications                   | Dismiss:                                      | X                                            |
| :=<br>- *<br> |                   | ▼ Filter                                                |                                    | ×                               | Azure Event Hubs is a higf<br>per second and stream th<br>massive amounts of data  <br>Use Event Hubs to:<br>• Log millions of eve<br>• Connect devices u | Deployment 'AB<br>'RG_ABAPSDKDI | ent succeede<br>APSDKKDEMO-<br>EMO' was succe | d 2:37 PM<br>EH' to resource group<br>ssful. |
|               |                   | NAME<br>Event Hubs                                      | PUBLISHER                          | CATEGORY                        | Use time-based ev     Get a managed sei     Reach a broad set     Pluggable adapter                                                                       |                                 |                                               |                                              |
| &<br>8        | -                 | Web App For Containers + MySQL                          | Microsoft                          | Web                             | Save for later                                                                                                    |                                 |                                               |                                              |
| <b>*</b> *    |                   | Azure Databricks     Umbraco CMS on Windows Server 2016 | Microsoft<br>CloudHub Technologies | Analytics                       | SomeCHName<br>bert Hals Konsport                                                                                                    |                                 |                                               |                                              |
|               |                   | Umbraco CMS on Windows Server 2012R2                    | CloudHub Technologies              | Compute                         | Converses                                                                                                    |                                 |                                               |                                              |
| *<br>=        |                   | RedPoint Data Management™                               | RedPoint Global Inc.               | Compute                         | Corporation (Scholar policies                                                                                                    |                                 |                                               |                                              |

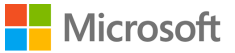

Once it is successfully created, navigate to your Event Hub either by selecting from Navigations pane or from Home screen.

| Preview  | Microsoft Azure                          |                                                         | Report a bug                                      | esources, services, and docs                    | × 🗘 >_ 🐯                                                   | 😳 🕐 🐺 nakurmad@microsoft                        |   |
|----------|------------------------------------------|---------------------------------------------------------|---------------------------------------------------|-------------------------------------------------|------------------------------------------------------------|-------------------------------------------------|---|
| »        |                                          |                                                         |                                                   |                                                 |                                                            |                                                 |   |
|          | ABAPSDKKDEMO-EH     Event Hubs Namespace |                                                         |                                                   |                                                 |                                                            | *                                               | × |
| :=       |                                          | 🕂 Event Hub 🗴 🗑 Delete                                  |                                                   |                                                 |                                                            |                                                 |   |
| -*-      | E Overview                               | Resource group (change) Status<br>RG_ABAPSDKDEMO Active | L                                                 | ocation<br>West US                              | Subscription (change)<br>Naveen's Visual Studio Enterprise | Subscription ID<br>dd79cd50-9419-46e2-b97d-4db1 | Â |
|          | Access control (IAM)                     | Succeeded Created Tuesday,                              | May 29, 2018, 14:37:03 T                          | Jpdated<br>Tuesday, May 29, 2018, 14:37:25<br>⊗ | Connection Strings<br>Connection Strings                   |                                                 |   |
|          | 🛷 Tags                                   | NAMESPACE CONTENTS PRICING TIER NAME                    | SPACE STATUS                                      | Show metrics data for the                       | 1 hour 6 hours 12 hours 1 d                                | ay 7 days Click for additional                  |   |
|          | X Diagnose and solve problems            | O EVENT HUBS BASIC ACTIV                                | E                                                 | last:                                           | 30 days                                                    | metrics                                         |   |
| ۲        | 🐔 Events                                 | Requests Messages Throughput                            |                                                   |                                                 |                                                            |                                                 | L |
| 2        | SETTINGS                                 | 90                                                      |                                                   |                                                 |                                                            |                                                 | L |
| ag -     | Shared access policies                   | 80                                                      |                                                   |                                                 |                                                            |                                                 |   |
| <b>8</b> | 🛃 Scale                                  | 70<br>60                                                |                                                   |                                                 |                                                            |                                                 | L |
|          | Geo-Recovery                             | 50 40                                                   |                                                   |                                                 |                                                            |                                                 |   |
|          | Locks                                    | 30                                                      |                                                   |                                                 |                                                            |                                                 |   |
| <u> </u> | 😫 Automation script                      | 20<br>10                                                |                                                   |                                                 |                                                            |                                                 |   |
|          | ENTITIES                                 | 01:45 PM                                                | 2 PM                                              | 21                                              | 15 PM                                                      | 2:30 PM                                         | L |
|          | 📧 Event Hubs                             | INCOMING REQUESTS<br>ABAPSDKKDEMO-EH ABAPSDKKDEMO-EH A  | ERVER ERRORS. (P.<br>BAPSDKKDEMO-EH ABAPSDKKDEMO- | RE THROTTLED REQUEST<br>EH ABAPSDKKDEMO-EH      |                                                            |                                                 |   |
| 0        | MONITORING                               |                                                         |                                                   |                                                 |                                                            |                                                 |   |
|          | Diagnostics logs                         |                                                         |                                                   |                                                 |                                                            | ×                                               |   |
|          | Metrics (preview)                        | NAME                                                    | STATUS                                            | MESSAGE RE                                      | TENTION                                                    | PARTITION COUNT                                 |   |
| 0        |                                          | no Event Hubs vet.                                      |                                                   |                                                 |                                                            |                                                 | - |

You can see multiple options in Azure Event Hubs. We are not discussing each of them in detail in this document. Please visit <u>Microsoft Azure Website</u> for more details.

Once you have entered your Event Hubs Namespace. Now you must create a new Event Hub Entity by selecting **Event Hub** under entities.

| Preview  | Microsoft Azure                        |                |           | Report a bug | ${\cal P}$ Search resources, services, and docs | ×Q | \$ O | 01           | nakurmad@microsoft |
|----------|----------------------------------------|----------------|-----------|--------------|-------------------------------------------------|----|------|--------------|--------------------|
| »        | Home > ABAPSDKKDEMO-EH - Overview > AB |                |           |              |                                                 |    |      |              |                    |
| +        | Event Hubs Namespace                   | t Hubs         |           |              |                                                 |    |      |              | * X                |
| ÷        |                                        | 🖶 Event Hub    | 🖰 Refresh |              |                                                 |    |      |              |                    |
| *-       | E Overview                             | P Search to fi | ter items |              |                                                 |    |      |              | ×                  |
|          | Access control (IAM)                   | NAME           |           | STATUS       | MESSAGE RETENTION                               |    | PA   | RTITION COUN | г                  |
|          | 🛷 Tags                                 | no Event Hubs  | yet.      |              |                                                 |    |      |              |                    |
|          | X Diagnose and solve problems          |                |           |              |                                                 |    |      |              |                    |
| ۲        | 🗲 Events                               |                |           |              |                                                 |    |      |              |                    |
| 2        | SETTINGS                               |                |           |              |                                                 |    |      |              |                    |
| <b>1</b> | Shared access policies                 |                |           |              |                                                 |    |      |              |                    |
| 2        | 🗹 Scale                                |                |           |              |                                                 |    |      |              |                    |
| <b>Q</b> | Geo-Recovery                           |                |           |              |                                                 |    |      |              |                    |
|          | Locks                                  |                |           |              |                                                 |    |      |              |                    |
| =        | Automation script                      |                |           |              |                                                 |    |      |              |                    |
| ~>       | ENTITIES                               |                |           |              |                                                 |    |      |              |                    |
| •        | Event Hubs                             |                |           |              |                                                 |    |      |              |                    |
| 0        | MONITORING                             |                |           |              |                                                 |    |      |              |                    |
|          | Diagnostics logs                       |                |           |              |                                                 |    |      |              |                    |
|          | Metrics (preview)                      |                |           |              |                                                 |    |      |              |                    |

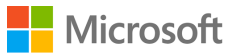

Create a new Event Hub with appropriate name like 'SAPEvents'. You can choose any name of your choise and **Create**.

We would post messages from our SAP system to this eventhub.

| Preview      | Microsoft Azure                                                                     | Report a bug | ${\cal P}$ Search resources, services, and docs | × |
|--------------|-------------------------------------------------------------------------------------|--------------|-------------------------------------------------|---|
| »            | Home > ABAPSDKKDEMO-EH - Overview > ABAPSDKKDEMO-EH - Event Hubs > Create Event Hub |              |                                                 |   |
| +            | Create Event Hub  Event Hubs                                                        | ×            |                                                 |   |
| :=           |                                                                                     |              |                                                 |   |
|              | * Name 0                                                                            |              |                                                 |   |
| -*-          | SAPEvents                                                                           |              |                                                 |   |
|              | Partition Count                                                                     |              |                                                 |   |
|              | Message Retention 0                                                                 |              |                                                 |   |
|              | 0                                                                                   |              |                                                 |   |
| ۲            | Capture ① On Off                                                                    |              |                                                 |   |
| 2            |                                                                                     |              |                                                 |   |
| 100-         |                                                                                     |              |                                                 |   |
| 2            |                                                                                     |              |                                                 |   |
| •            |                                                                                     |              |                                                 |   |
| •            |                                                                                     |              |                                                 |   |
| -            |                                                                                     |              |                                                 |   |
| <b>~··</b> > |                                                                                     |              |                                                 |   |
| •            |                                                                                     |              |                                                 |   |
| 0            |                                                                                     |              |                                                 |   |
| ٢            | Create                                                                              |              |                                                 |   |
| 0            |                                                                                     |              |                                                 |   |

This will now create a new Event Hub in your Event Hubs namespace.

| Preview  | Microsoft Azure                           |       |                           | Report a bug | ${\cal P}$ Search resources, services, and docs | 🔺 🗘 >_ 🏟 🙂 🕐 🗣  | nakurmad@microsoft<br>міскозогт |
|----------|-------------------------------------------|-------|---------------------------|--------------|-------------------------------------------------|-----------------|---------------------------------|
| »        | Home > ABAPSDKKDEMO-EH - Overview         |       |                           | vent Hubs    |                                                 |                 |                                 |
| +        | ABAPSDKKDEMO-EH -<br>Event Hubs Namespace | Event | t Hubs                    |              |                                                 |                 | * ×                             |
| :=       | Search (Ctrl+/)                           | «     | Event Hub                 | U Refresh    |                                                 |                 |                                 |
| -*-      | 🕒 Overview                                | *     | $\mathcal{P}$ Search to f | ilter items  |                                                 |                 | ×                               |
|          | Access control (IAM)                      |       | NAME                      | STATUS       | MESSAGE RETENTION                               | PARTITION COUNT |                                 |
| -        | 🛷 Tags                                    |       | sapevents                 | Active       | 1                                               | 2               |                                 |
|          | X Diagnose and solve problems             |       |                           |              |                                                 |                 |                                 |
| ۵        | 🗲 Events                                  |       |                           |              |                                                 |                 |                                 |
| 2        | SETTINGS                                  |       |                           |              |                                                 |                 |                                 |
| <b>*</b> | Shared access policies                    |       |                           |              |                                                 |                 |                                 |
| 2        | Cas Paravari                              |       |                           |              |                                                 |                 |                                 |
| •        |                                           |       |                           |              |                                                 |                 |                                 |
| *        | Automation script                         |       |                           |              |                                                 |                 |                                 |
| -        | ENTITIES                                  |       |                           |              |                                                 |                 |                                 |
| <>       | Event Hubs                                |       |                           |              |                                                 |                 |                                 |
| ė        | MONITORING                                |       |                           |              |                                                 |                 |                                 |
|          | Diagnostics logs                          |       |                           |              |                                                 |                 |                                 |
|          | Metrics (preview)                         | •     |                           |              |                                                 |                 |                                 |

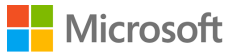

Once you are done with creating Event Hub. Now you must create Shared access Policy. By Default, you will have policy **'RootManageSharedAccessKey'** which will have complete access to Read, Write and Manage. In case you want to restrict users to only Read and Write, create your own policy accordingly.

Note: We will use the SAS key of this policy to access Azure Event Hub from SAP through HTTPS protocol.

| Preview     | Microsoft Azure                                                                |                    |                                      | Report a bug | ${\cal P}$ Search resources, services, and do |                      | × | (1) |
|-------------|--------------------------------------------------------------------------------|--------------------|--------------------------------------|--------------|-----------------------------------------------|----------------------|---|-----|
| *<br>+      | Home > ABAPSDKKDEMO-EH - Overview<br>ABAPSDKKDEMO-EH -<br>Event Hubs Namespace | r > авар<br>Sharec | SDKKDEMO-EH - Shared access policies |              |                                               |                      |   |     |
| Ξ           |                                                                                | «                  | 🕂 Add                                |              |                                               |                      |   |     |
| -*-         | 📧 Overview                                                                     | •                  | ♀ Search to filter items             |              |                                               |                      |   |     |
|             | Access control (IAM)                                                           |                    |                                      |              |                                               | CLAIMS               |   |     |
|             | 🛷 Tags                                                                         |                    | RootManageSharedAccessRey            |              |                                               | Manage, Send, Listen |   |     |
|             | ✗ Diagnose and solve problems                                                  |                    |                                      |              |                                               |                      |   |     |
| ۲           | 🗲 Events                                                                       |                    |                                      |              |                                               |                      |   |     |
| <b>2</b>    | SETTINGS                                                                       |                    |                                      |              |                                               |                      |   |     |
| <b>1</b> 11 | Shared access policies                                                         |                    |                                      |              |                                               |                      |   |     |
| 2           | 🗹 Scale                                                                        |                    |                                      |              |                                               |                      |   |     |
| <b>0</b>    | 🌻 Geo-Recovery                                                                 |                    |                                      |              |                                               |                      |   |     |
| -           | Locks                                                                          |                    |                                      |              |                                               |                      |   |     |
| _           | Automation script                                                              |                    |                                      |              |                                               |                      |   |     |
| <>          | ENTITIES                                                                       |                    |                                      |              |                                               |                      |   |     |
| •           | 📧 Event Hubs                                                                   |                    |                                      |              |                                               |                      |   |     |
| 0           | MONITORING                                                                     |                    |                                      |              |                                               |                      |   |     |
|             | Diagnostics logs                                                               |                    |                                      |              |                                               |                      |   |     |
| 0           | Metrics (preview)                                                              | •                  |                                      |              |                                               |                      |   |     |

Once you select the policy, this will display SAS keys that will be used to Authenticate Azure Event Hub. These are secret keys and not to be shared with anyone.

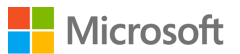

| Preview       | Microsoft Azure                                                                     |                                                                  | Report a bug | $\mathcal P$ Search resources, services, and docs | < 🗘 >_ = | 🅸 😳 🕐 🗣                                           | nakurmad@microso<br>MICROS          | ft 🧕           |
|---------------|-------------------------------------------------------------------------------------|------------------------------------------------------------------|--------------|---------------------------------------------------|----------|---------------------------------------------------|-------------------------------------|----------------|
| +             | Home > ABAPSDKKDEMO-EH - Overview ><br>ABAPSDKKDEMO-EH - Sh<br>Event Hube Namespace | ABAPSDKKDEMO-EH - Shared access policies<br>ared access policies |              |                                                   |          | SAS Policy: Rootlv                                | lanageSharedAcce                    | ssKey <b>X</b> |
| :=            |                                                                                     | « 🕇 Add                                                          |              |                                                   |          | R Save X Discard                                  | Delete •                            | •• More        |
| -*-           | Dverview                                                                            |                                                                  |              |                                                   |          | Manage                                            |                                     |                |
| •             | Access control (IAM)                                                                | POLICY                                                           |              | CLAIMS                                            |          | Send                                              |                                     |                |
|               | 🖉 Tags                                                                              | RootManageSharedAccessKey                                        |              | Manage, Send, Listen                              |          | ✓ Listen                                          |                                     |                |
|               | X Diagnose and solve problems                                                       |                                                                  |              |                                                   |          | Primary key<br>rMHhBxE00DUNTq3vlK                 | ASbmalKNcDsz9YFm58x+I               | · <b>D</b>     |
| ۲             | 🗲 Events                                                                            |                                                                  |              |                                                   |          | Secondary key                                     |                                     |                |
| 3             | SETTINGS                                                                            |                                                                  |              |                                                   |          | Connection string-prima                           | v key                               | <u>41</u>      |
| <b>a</b> .    | Shared access policies                                                              |                                                                  |              |                                                   |          | Endpoint=sb://abapsdk                             | kdemo-eh.servicebus.win.            | . <b>D</b>     |
| 20            | 🔀 Scale                                                                             |                                                                  |              |                                                   |          | Connection string-second<br>Endpoint=sb://abapsdk | dary key<br>kdemo-eh.servicebus.win |                |
|               | Geo-Recovery                                                                        |                                                                  |              |                                                   |          |                                                   |                                     |                |
| •             | Locks                                                                               |                                                                  |              |                                                   |          |                                                   |                                     |                |
| -             |                                                                                     |                                                                  |              |                                                   |          |                                                   |                                     |                |
| <b>~~&gt;</b> | ENTITIES                                                                            |                                                                  |              |                                                   |          |                                                   |                                     |                |
| •             | Event Hous                                                                          |                                                                  |              |                                                   |          |                                                   |                                     |                |
| ۲             |                                                                                     |                                                                  |              |                                                   |          |                                                   |                                     |                |
| 0             | Metrics (preview)                                                                   |                                                                  |              |                                                   |          |                                                   |                                     |                |

With this we are ready with the setup process in Azure portal. We will now configure and code in SAP system to send data from SAP system directly to Azure Event Hub.

# How to send data from SAP to Azure Event hub?

#### Creation of RFC destination to Azure Event hub

Go to transaction SM59 in your SAP system and create new RFC destination of type 'G'. Maintain your Event hubs namespace endpoint in the Target host and Event Hub name in path prefix as shown below.

Target host: <Eventhub Namespace>.servicebus.windows.net

Port: 443

Path Prefix: /<Eventhub name>/messages

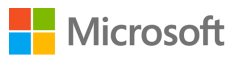

| RFC Destinatio      | on AZURE ABAPSDKKDEMO-EH                               |
|---------------------|--------------------------------------------------------|
|                     |                                                        |
| Connection Test     |                                                        |
| RFC Destination     | AZURE ABAPSDKKDEMO-EH                                  |
|                     | G HTTP Connection to External Serv Description         |
| Description         |                                                        |
| Description 1       | Connection to Azure Event Hub 'ABAPSDKKDEMO-EH'        |
| Description 2       |                                                        |
| Description 3       |                                                        |
|                     |                                                        |
| Administration      | Technical Settings Logon & Security Special Options    |
|                     |                                                        |
| Target System Setti | ngs                                                    |
| Target Host         | ABAPSDKKDEMO-EH.servicebus.windows.net Service No. 443 |
| Path Prefix         | /sapevents/messages                                    |
|                     |                                                        |
|                     |                                                        |
| HTTP Proxy Options  |                                                        |
| Global Configurat   | ion                                                    |
| Proxy Host          |                                                        |
| Proxy Service       |                                                        |
| Proxy User          |                                                        |
| Proxy PW Status     | is initial                                             |
| Proxy Password      | ******                                                 |
|                     |                                                        |
|                     |                                                        |
|                     |                                                        |
|                     |                                                        |

Now go to 'Logon & Security' tab and choose radio button SSL 'Active' and select SSL certificate 'DFAULT SSL Client (Standard)'.

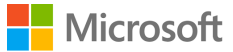

| RFC Destination AZURE_ABAPSDKKDEMO-                                                                                                    | EH            |
|----------------------------------------------------------------------------------------------------|---------------|
| Connection Test 🍄                                                                                                    |               |
| RFC Destination     AZURE_ABAPSDKKDEMO-EH       Connection Type     G       HTTP Connection to External Serv       Description                                                                                                    | ] Description |
| Description 1 Connection to Azure Event Hub 'ABAPSDKKD<br>Description 2 Description 3 Control Control Con | EMO-EH'       |
| Logon With User                                                                                                    |               |
| Do Not Use a User     Basic Authentication     User     PW Status is initial                                                                                                    |               |
| Logon with Ticket    Do Not Send Logon Ticket  Send Logon Ticket Without Target System Reference  Send Assertion Ticket for Dedicated Target System  System ID  Client                                                                                                    |               |
| Security Options          Status of Secure Protocol         SSL       Inactive         SSL Certificate       DFAULT SSL Client (Standard)                                                                                                    | ▼ Cert. List  |
| Authorization for Destination                                                                                                    |               |

Do a connection test to make sure it is working. A popup might appear asking for user name and password, select Cancel button. Even if you get 401 Not authorized error, do not worry. you are still good and your RFC destination setup is complete.

| Connection Tes       | t HTTP De      | estination AZURE_ABAPSDKKDEMO-EH   |
|----------------------|----------------|------------------------------------|
|                      |                |                                    |
| Destination AZU      | RE_ABAPSDKKD   | DEMO-EH                            |
| Ty. HTT              | Connection to  | o External Server                  |
| Test Result Res      | oonse Header F | Fields Response Body Response Text |
|                      |                |                                    |
| Detail               | Value          |                                    |
| Status HTTP Response | 401            |                                    |
| Status Text          | Unauthorized   |                                    |
| Duration Test Call   | 2368 ms        |                                    |
|                      |                |                                    |
|                      |                |                                    |
|                      |                |                                    |

#### STRUST Setup

We need to import Microsoft's Certificate and import in STRUST for SSL handshake between SAP system and Azure Eventhub over HTTPS protocol. To download the certificate, in your browser, go to URL with the hostname and path prefix you used for creating RFC destination.

https://abapsdkkdemo-eh.servicebus.windows.net/sapevents/messages

| https://abapsdikidemo-e x                                                                                         | Θ         | -         | ٥    | × |
|----------------------------------------------------------------------------------------------------|-----------|-----------|------|---|
| ← → C e Secure   https://abapsdk.demo-eh.servicebus.windows.net/sapevents/messages                                |           | ☆ 🛛       |      | + |
| This XML file does not appear to have any style information associated with it. The document tree is shown below. |           |           |      |   |
| <pre>v <error></error></pre>                                                                                      | 5/29/2018 | 3 4:57:35 | 5 PM |   |

Click on the Lock symbol you find next to refresh button in Chrome browser and select **Certificate** to view the certificate used for communication

|  | Microsoft   |
|--|-------------|
|  | IVIICIOSOIL |

| https://ab                                                                                                    | apsdkkdemo-el ×                                                                                                    |                                                                                                    | Θ       | -     | ٥         | × | : |
|----------------------------------------------------------------------------------------------------|----------------------------------------------------------------------------------------------------|----------------------------------------------------------------------------------------------------|---------|-------|-----------|---|---|
| ← → C                                                                                                    | Secure https://abapsdkkdemo-eh.servicebus.                                                                                 | windows.net/sapevents/messages                                                                                                    |         | ☆     | <i>J.</i> | 4 | : |
| This XML fi                                                                                                    | Connection is secure                                                                                                    | sociated with it. The document tree is shown below.                                                                                                    |         |       |           |   | _ |
| ▼ <error><br/><code>40:<br/>▼<detail><br/>Missing<br/><td>Your information (for example, passwords or credit<br/>card numbers) is private when it is sent to this site.<br/>Learn more</td><td><ol> <li>TrackingId:03829d23-6422-45de-a7b2-dc266984b0c5_010, SystemTracker:abapsdkkdemo-eh.servicebus.windows.net:sapevents/messages, Timestamp:5/</li> </ol></td><td>/29/201</td><td>8 4:5</td><td>7:35 PM</td><td>1</td><td></td></detail></code></error> | Your information (for example, passwords or credit<br>card numbers) is private when it is sent to this site.<br>Learn more | <ol> <li>TrackingId:03829d23-6422-45de-a7b2-dc266984b0c5_010, SystemTracker:abapsdkkdemo-eh.servicebus.windows.net:sapevents/messages, Timestamp:5/</li> </ol> | /29/201 | 8 4:5 | 7:35 PM   | 1 |   |
|                                                                                                    | Certificate (Valid)                                                                                                    |                                                                                                    |         |       |           |   |   |
|                                                                                                    | Cookies (0 in use) Show certificate (issued                                                                                | by Microsoft IT TLS CA 5)                                                                                                    |         |       |           |   |   |
|                                                                                                    | Site settings                                                                                                    |                                                                                                    |         |       |           |   |   |

| ⊕ Type here to search | Ū. | ([]) | е |  | 8 | 0 | P | w | 9 | ۶ | P | Ş | я <sup>9</sup> | ^ | 90 | ((, 句)) | 10:41 PM<br>5/29/2018 | 21 |
|-----------------------|----|------|---|--|---|---|---|---|---|---|---|---|----------------|---|----|---------|-----------------------|----|
|                       |    |      |   |  |   |   |   |   |   |   |   |   |                |   |    |         |                       |    |

In the certificate, go to Details tab and Choose button '**Copy to File'** to download the certificate to your local machine. Repeat the process and download all the certificate until root. In this case, you need to download three certificates.

- 1. Servicebus.windows.net
- 2. Microsoft IT TLS CA 5
- 3. DigiCert Baltimore Root

| Certificate X                                                                                                    | Certificate                                                                                                    | X Certificate X                                |
|----------------------------------------------------------------------------------------------------|----------------------------------------------------------------------------------------------------|------------------------------------------------|
| General Details Certification Path                                                                                                    | General Details Certification Path                                                                                                    | General Details Certification Path             |
| Certificate Information This certificate is intended for the following purpose(s): - Ensures the identity of a remote computer - Prove your identity to a remote computer - Microsoft IT CPS | Show: CAI><br>Field Value<br>Version V3<br>Serial number 2d0002213b234a203fd977afd<br>Signature also algorithm sha2565                                                                                            | Certification gath                             |
| * Refer to the certification authority's statement for details.  Issued to: servicebus.windows.net                                                                                           | Issuer         Microsoft IT IS CA 5, Microson           Valid from         Friday, February 23, 2018 2:2           Valid to         Sunday, February 23, 2020 2:           Subtact         servicebus windows net |                                                |
| Issued by: Microsoft IT TLS CA 5                                                                                                    |                                                                                                    | View Certificate                               |
| Valid from 2/23/2018 to 2/23/2020                                                                                                    |                                                                                                    | Certificate gtatus:<br>This certificate is OK. |
| Issuer Statement                                                                                                    | Edit Properties Copy to File                                                                                                    |                                                |
| OK                                                                                                    | ОК                                                                                                    | ОК                                             |

when all the certificates are downloaded, Go to STRUST transaction in your SAP system and Import all these certificates in DFAULT PSE.

Note: We are not going through the process of Importing certificates in STRUST in this document. It is straight forward, and your BASIS team can help you to do this activity.

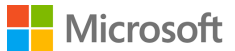

#### Configuration

ABAP SDK has following main configuration tables and they need to be maintained. We will create a new Interface ID to establish connection between SAP system and target Azure Event Hub. A new Interface ID needs to be created for each Event Hub namespace.

Note: Currently all these Configurations tables must be maintained manually using SM30. We are developing a new Graphical Interface to simplify the configuration steps. This will be released with next versions. Keeping looking for Updates.

**ZREST\_CONFIG** – Master Table for Interface ID Maintenance. You must define a new Interface name and maintain the RFC destination that was created for target Event hub.

**ZREST\_CONF\_MISC** – This is an Interface Miscellaneous table which contains information on Alerts and re-processing of failed messages automatically.

**ZADF\_CONFIG** – This is an Interface extension table. This stores data that is more specific to Azure Services like SAS keys, AAD secrets and processing Method.

**ZADF\_EHUB\_POLICY** – This is Event hub specific table that stores Azure Event hub policy details that shall be used during communication.

#### ZREST\_CONFIG

Create a new Interface ID like 'DEMO\_EHUB' and Maintain the RFC destination you created earlier.

|   |                | 💌 🐨 🗔   🗟 😪   🚔 🖞 🖄 ڭ 1 🕄 🗮   🚱 😒 🖳 🚽                |  |
|---|----------------|------------------------------------------------------|--|
| - | Change V       | /iew "Configure Interface URI Destination": Overview |  |
| 6 | 🌶 🕄 New        | Entries 🗈 🖶 🖙 🕃 🖡                                    |  |
|   | Configure Inte | erface URI Destination                               |  |
|   | Inter ID       | RFC Destination                                      |  |
|   | DEMO_EHUB      | AZURE_ABAPSDKKDEMO-EH                                |  |
|   |                | · · · · · · · · · · · · · · · · · · ·                |  |
|   |                |                                                      |  |
|   |                |                                                      |  |
|   |                |                                                      |  |

#### ZREST\_CONF\_MISC

Create an entry in table 'ZREST\_CONF\_MISC' for the above interface Id 'DEMO\_EHUB'.

#### Details of configuration:

- METHOD is 'POST'.
- MAX\_RETRY is number of retry in case of service failure.
- EMAIL\_ID is the email id for sending alerts.
- MAIL\_BODY\_TXT is Text Id to be maintained for the mail content.
- RETRY\_METHOD is type of retrial (Regular '0' or exponential '1')

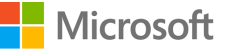

# Table ZREST\_CONF\_MISC Display MANDT \$00 INTERFACE ID DEMO\_EHUB METHOD POST MAX RETRY 2 EMAIL ID nakurmad@microsoft.com MAIL BODY TXT ERROR WHILE SENDING MESSAGE TO EVENTHUB RETRY METHOD 0

#### ZADF\_CONFIG

Create an entry in table 'ZADF\_CONFIG' for the above interface Id 'DEMO\_EHUB'.

Details of configuration:

- INTERFACE\_TYPE is 'EVENTHUB.
- SAS\_KEY is the shared access key. This you can retrieve from Azure portal. Check page 10 of this document. Primary key is the SAS key. Every time you generate a new SAS key in portal, you need to change in this config table.
- URI is left blank. This may be required for future versions.
- SERVICE\_TYPE can be synchronous(S) or asynchronous(A)
- IS\_TRY is a reprocessing flag, maintain as blank or 'X'. it can be configured for reprocessing in case of failure of services.

| Table ZADF_    | CONFIG Display |
|----------------|----------------|
|                |                |
| MANDT          | 300            |
| INTERFACE ID   | DEMO_EHUB      |
|                |                |
| INTERFACE TYPE | EVENTHUB       |
| SAS KEY        | ****           |
| URI            |                |
| SERVICE TYPE   | S              |
| IS TRY         | X              |
|                |                |
|                |                |

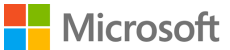

#### ZADF\_EHUB\_POLICY

You need to maintain the policy name that you have created in Azure portal in this config table. This is required to generate token for authentication with Azure Event hubs. Refer Page 10 of this document to get the policy name. Azure creates default policy 'RootManageSharedAccessKey', but if you had created your own policy, then maintain that policy name here.

| Table ZAD             | F_EHUB_POLICY Display     |
|-----------------------|---------------------------|
|                       |                           |
| MANDT<br>INTERFACE ID | BOO DEMO_EHUB             |
| POLICY                | RootManageSharedAccessKey |

#### **DEMO** Program

Please refer to DEMO program **'ZADF\_DEMO\_AZURE\_EVENTHUB'** to send sample data from your SAP system to Azure Event hub.

# View sent data in Azure Eventhub

To view data in Azure Event hub, Install Service bus explorer

You can get more details on How to setup Service Bus explorer in MSDN Blog

## **ABAP SDK Monitor**

We have provided an Interface Monitor (Transaction ZREST\_UTIL), using this monitor you can view history of all the messages that were posted to Azure Services. Incase you have a scheduled a background job to post messages to Azure, you can view the statuses of the messages in this monitor. This Monitor can be used for troubleshooting and re-processing of the message as well.

Go to transaction ZREST\_UTIL and provide your Interface ID in the selection screen and execute to view all the messages

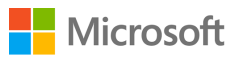

| Monitor                                                                                          |                                         |                              |                                         |          |
|--------------------------------------------------------------------------------------------------|-----------------------------------------|------------------------------|-----------------------------------------|----------|
| Ø                                                                                                |                                         |                              |                                         |          |
| Interface ID                                                                                     |                                         | to                           |                                         | <b>(</b> |
| Stores Execution Date<br>Stores execution time<br>Stores Completed Date<br>Stores Completed time | 05/31/2018 00:00:00 00:00:00            | to 0<br>to 0<br>to 0<br>to 0 | 5/31/2018<br>0:00:00<br>0:00:00         |          |
| Http Status<br>Message Id<br>Business Identifier                                                 | 000000000000000000000000000000000000000 | to<br>0 to 0<br>to           | 000000000000000000000000000000000000000 |          |

In this monitor, you can view the status of the HTTPs message and its headers, response, payload and so on. In case of errors, you can also re-process the message from this tool.

| Screen                                  |                                             |                            |                  |                  |            |                        |       |         |
|-----------------------------------------|---------------------------------------------|----------------------------|------------------|------------------|------------|------------------------|-------|---------|
|                                         |                                             |                            |                  |                  |            |                        |       |         |
| E C C C C C C C C C C C C C C C C C C C |                                             |                            | alata 🕅 Davual   | and Musedaw      |            | CoDetex Les CoDevies   | - 60  |         |
|                                         |                                             |                            |                  | oad Headers      | Ketry R    | Sarketry Log DarPayloa | n ba, | Respons |
| Exception Co                            | orelation Id                                | Operation Status Httpstatu | is Execution dat | e Execution Time | Completed  | date Completed time T  | me-ms | Retry [ |
|                                         | 000000000000000000000000000000000000000     | POST Created 201           | 05/30/2018       | 23:51:37         | 05/30/2018 | 3 23:51:38             | 547   | 05/30/  |
|                                         | [                                           |                            |                  | ×                |            |                        |       |         |
|                                         |                                             |                            |                  |                  |            |                        |       |         |
|                                         | Group description                           | Cell Content               |                  |                  |            |                        |       |         |
|                                         | Operation                                   | POST                       |                  |                  |            |                        |       |         |
|                                         | Status                                      | Created                    |                  | _                |            |                        |       |         |
|                                         | Httpstatus                                  | 201                        |                  | _                |            |                        |       |         |
|                                         | Execution date                              | 05/30/2018                 |                  |                  |            |                        |       |         |
|                                         | Execution Time                              | 23:51:37                   |                  |                  |            |                        |       |         |
|                                         | Completed date                              | 05/30/2018                 |                  |                  |            |                        |       |         |
|                                         | Completed time                              | 23:51:38                   |                  | _                |            |                        |       |         |
|                                         | Time-ms                                     | 547                        |                  |                  |            |                        |       |         |
|                                         | Retry Date                                  | 05/30/2018                 |                  |                  |            |                        |       |         |
|                                         | Retry Attempt                               | 001                        |                  |                  |            |                        |       |         |
|                                         | Retry Time                                  | 23:51:38                   |                  |                  |            |                        |       |         |
|                                         | Host ABAPSDKKDEMO-EH.servicebus.windows.net |                            |                  | t i              |            |                        |       |         |
|                                         | URI                                         | /sapevents/messages        |                  |                  |            |                        |       |         |
|                                         | Interface Id                                | DEMO_EHUB                  |                  |                  |            |                        |       |         |
|                                         | Calling Program                             | ZCL_ADF_SERVICE            |                  |                  |            |                        |       |         |
|                                         | Calling Method                              | SEND                       |                  | _                |            |                        |       |         |
|                                         | User Alias                                  | NAKURMAD                   |                  |                  |            |                        |       |         |
|                                         |                                             |                            |                  |                  |            |                        |       |         |
|                                         |                                             |                            |                  |                  |            |                        |       |         |
|                                         |                                             |                            |                  |                  |            |                        |       |         |
|                                         |                                             |                            |                  |                  |            |                        |       |         |
|                                         |                                             |                            |                  |                  |            |                        |       |         |
|                                         |                                             |                            |                  |                  |            |                        |       |         |

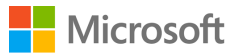

# Auto re-processing of failed messages

For auto-processing of messages in case of failures, you must schedule a background job for program 'ZREST\_SCHEDULER' as a pre-requisite.